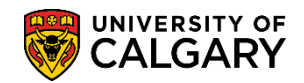

Milestones are accomplishments that a student reaches during their graduate program. The following explains how to create milestones for a graduate student.

- Click the Records and Enrollment link.
   Records and Enrollment
- 2. Click the Enroll Students link. Enroll Students
- 3. Click the Student Milestones link. Student Milestones
- 4. Click the Add a New Value tab.
- Enter the ID (student ID). For FOIP reasons some information is removed. Click the Look up Academic Career button.
- 6. Click the **Graduate** link.
- Click the Look up Academic Program button.
- 8. Select the applicable Academic Program either **GSMTH** or **GSDOC**. For this example, GSDOC is selected.
- 9. Click the **Add** button.

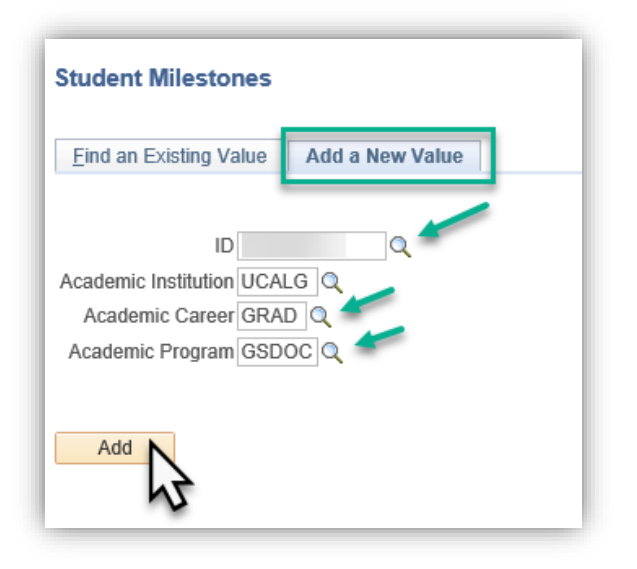

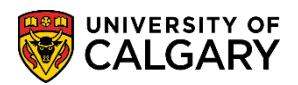

- SA Graduate Programs
- 10. On the Student Milestones page you will need to create the milestones by clicking on the Milestone Copy button. Note the effective date will default. Click the **Milestone Copy** button.

| Academic Institution University of Calgary | Academic Career Graduate Programs |                                                                                                    |
|--------------------------------------------|-----------------------------------|----------------------------------------------------------------------------------------------------|
| Academic Program Graduate Studies Doctoral |                                   |                                                                                                    |
|                                            | Find View A                       | ll 🛛 First 🕚 1 of 1 🕑 Last                                                                                      |
| *Effective Date 2019/03/11 B               | Milestone Copy                    | + -                                                                                                    |
| Ailestone Detail                           | Find   View All                   | First 🕙 1 of 1 🕑 Last                                                                                           |
| *Milestone                                 | *Milestone Nbr 10                 | + -                                                                                                    |
| Milestone Level                            |                                   |                                                                                                    |
| Milestone Complete Not Completed           |                                   |                                                                                                    |
| Academic Plan                              |                                   |                                                                                                    |
| Description                                |                                   |                                                                                                    |
| Formal Description                         |                                   |                                                                                                    |
| Milestone Title                            |                                   | 1 alian alian alian alian alian alian alian alian alian alian alian alian alian alian alian alian alian alian a |
|                                            |                                   |                                                                                                    |
| Comment                                    |                                   |                                                                                                    |
|                                            |                                   |                                                                                                    |
| Hide Comment on Stdnt Self-Svc             |                                   |                                                                                                    |
| Manage Milestone Documents                 |                                   |                                                                                                    |
| Term Required                              | Date Required                     | 31                                                                                                    |
| Anticipated Term                           | Anticipated Date                  |                                                                                                    |
| *Transcript Level                          | *Print Milestone Detail           | <b>_</b>                                                                                                    |

11. On Create Student Milestones page, click the **Look up Plan One Milestones** button.

| Create Student Milestones                   |  |
|---------------------------------------------|--|
| Create Milestones From Templates            |  |
| ☑ Career Milestones<br>☑ Program Milestones |  |
| Plan One Milestones                         |  |
| OK Cancel                                   |  |

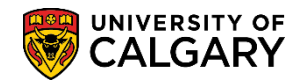

12. The Academic Plan description lists the student's academic plan. This is always the Area of Study or AOS. For this example select the student's AOS (e.g. CPSC-AOS) and the Admitted Link. Click the **CPSC-AOS** link.

| Look Up Pla             | n One Mileston     | es                                                                                                    | ×    |
|-------------------------|--------------------|----------------------------------------------------------------------------------------------------|------|
|                         |                    |                                                                                                    | Help |
| Em                      | pl ID              |                                                                                                    |      |
| Academic Institu        | ution              | UCALG                                                                                                    |      |
| Academic Ca             | areer              | Graduate Programs                                                                                                    |      |
| Academic                | Plan begins with   | <ul> <li>Image: A set of the set of the</li></ul> |      |
| Descrip                 | otion begins with  | <ul> <li>Image: A start of the start of the start of</li></ul> |      |
| Look Up<br>Search Resul | Clear Ca           | ncel Basic Lookup                                                                                                    |      |
| View 100                | First 🕚            | 1-4 of 4 🕑 Last                                                                                                    |      |
| Academic Plan           | Description        | Program Status                                                                                                    |      |
| CPSC-AOS C              | omputer Science    | Admitted                                                                                                    |      |
| CPSC-AOS C              | computer Science   | Active in Program                                                                                                    |      |
| PHD-DEG D               | octor of Philosoph | y Admitted                                                                                                    |      |
| PHD-DEG D               | octor of Philosoph | y Active in Program                                                                                                    |      |
|                         |                    |                                                                                                    |      |

13. Click the **OK** button.

OK

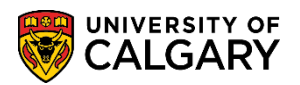

- SA Graduate Programs
- 14. Once the Milestones have been copied several fields auto populate. Click on **View Al** to see all the milestone levels when you scroll down. Click the **View All** link.

| Academic Institution | University of Calgary     | Acad             | lemic Career | Graduate Programs |                  |             |
|----------------------|---------------------------|------------------|--------------|-------------------|------------------|-------------|
| Academic Program     | Graduate Studies Doctoral |                  |              |                   |                  |             |
|                      |                           |                  |              | Find View All     | First 🕚 1 o      | of 1 🕑 Last |
| *Effective Date 2    | 2019/03/11                |                  |              | Milestone Copy    |                  | + -         |
| estone Detail        |                           |                  |              | Find   View All   | First 🕚 1 of 3   | ● Last      |
| *Milestone           | CAND EXAM 🔍 🗲             | *Milestone       | Nbr 10       |                   |                  | + -         |
| Milestone Level      | Q                         |                  |              |                   |                  |             |
| Milestone Complete   | Not Completed             |                  |              |                   |                  |             |
| Academic Plan        | CPSC-AOS                  | Computer Science |              |                   |                  |             |
| Description          | Candidacy Examination     |                  |              |                   |                  |             |
| Formal Description   | Candidacy Examination     |                  |              |                   |                  |             |
| Milestone Title      |                           |                  |              |                   | 1<br>1<br>1<br>1 |             |
|                      |                           |                  |              |                   |                  |             |
| Comment              |                           |                  |              |                   | ¥                |             |
|                      |                           |                  |              |                   |                  |             |
| l                    |                           |                  |              |                   |                  |             |

15. For Doctoral students there will be a **Candidacy Milestone**. The milestone number should always be 10 for the Candidacy Exam. Click the **Milestone Level** button.

| Milestone Detail                          | Find   View 1 Firs | t 🕚 1-3 of 3 🛞 Last |
|-------------------------------------------|--------------------|---------------------|
| *Milestone CAND EXAM Q *Milestone Nbr 10  |                    | + -                 |
| Milestone Level                           |                    |                     |
| Milestone Complete Not Completed          |                    |                     |
| Academic Plan CPSC-AOS Q Computer Science |                    |                     |
| Description Candidacy Examination         |                    |                     |
| Formal Description Candidacy Examination  | ]                  |                     |
| Title                                     |                    | ×.                  |
|                                           |                    |                     |

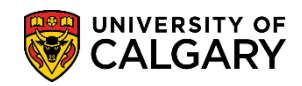

SA – Graduate Programs

16. Click the **EXAM Candidacy Examination Paper** link.

| Look Up Milestone Level                             | ×    |
|-----------------------------------------------------|------|
|                                                     | Help |
| Academic Institution UCALG                          |      |
| Milestone CAND EXAM                                 |      |
| Milestone Level begins with V                       |      |
| Description begins with V                           |      |
| Look Up Clear Cancel Basic Lookup<br>Search Results |      |
| View 100 First 🕚 1 of 1 🕑 Last                      |      |
| Milestone Level Description                         |      |
| EXAM Candidacy Examination Paper                    |      |
| $\Im$                                               |      |

17. Click the **How Attempted** list.

| How Attempted |     |
|---------------|-----|
|               | - Y |

18. Click the **Exam Taken** list item.

|   | Attempts     |                   | ~~~ <u>~</u> ~   | $\sim$         | ~~~~~~~~~~~~~~~~~~~~~~~~~~~~~~~~~~~~~~~ | /~~~~~,                                | my my my                                    | First 1 of 1   | ←   |
|---|--------------|-------------------|------------------|----------------|-----------------------------------------|----------------------------------------|---------------------------------------------|----------------|-----|
|   | Grade Inform | nation E          | nrollment D      | etails 💷       | •                                       |                                        | Attended Seminar                            |                |     |
|   | Attempt Nbr  | Grading<br>Scheme | Grading<br>Basis | Grade<br>Input | *Milestone Complete                     |                                        | EW Special Exemption<br>EW Test             | Date Attempted |     |
|   | 1            | GXR 🔍             | GRD 🔍            | Q              | Not Completed                           | ~                                      | Exam Taken                                  | <b>1</b>       | + - |
| - |              | *1                | Vilestone C      | RAL EXAM       | Q                                       | *Mile                                  | High School<br>Native Speaker<br>Other      |                | + - |
| ~ |              | Milesto           | one Level        | ~~~~~          |                                         | ~~~~~~~~~~~~~~~~~~~~~~~~~~~~~~~~~~~~~~ | Submitted Work<br>University English Course |                |     |

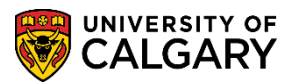

SA – Graduate Programs

19. In the Oral Exam Milestone section. Note the Milestone number will always be 20. Click the **Look up Milestone Level** button.

|                              | *N            | lilestone        | DRAL EXAN      | <u>م</u>     |            |          | *Mileston | e Nbr 20    |                  |                 |          |          | + -  |
|------------------------------|---------------|------------------|----------------|--------------|------------|----------|-----------|-------------|------------------|-----------------|----------|----------|------|
|                              | Milesto       | ne Level         |                | - R          | <u>`</u>   |          | -         |             |                  |                 |          |          |      |
| Mil                          | lestone C     | omplete          | Not Comple     | ted 🔨        | 2          |          |           |             |                  |                 |          |          |      |
|                              | Acade         | mic Plan         | CPSC-AOS       | Q            |            | Computer | Science   |             |                  |                 |          |          |      |
|                              | De            | scription        | Dral Examin    | ation        |            |          | ]         |             |                  |                 |          |          |      |
| F                            | ormal De      | scription        | Dral Examin    | ation        |            |          |           |             |                  |                 |          |          |      |
|                              | Milest        | one Title        |                |              |            |          |           |             |                  |                 | Ű        |          |      |
|                              |               |                  |                |              |            |          |           |             |                  |                 |          |          |      |
|                              |               | omment           |                |              |            |          |           |             |                  |                 |          |          |      |
|                              |               | onment           |                |              |            |          |           |             |                  |                 |          |          |      |
|                              |               | L                |                |              |            |          |           |             |                  |                 |          |          |      |
|                              |               |                  | Hide Co        | nment on St  | dnt Self-S | VC       |           |             |                  |                 |          |          |      |
|                              |               | N                | lanage Mile    | stone Docum  | ients      |          |           |             |                  |                 |          |          |      |
|                              | Term I        | Required         |                | Q            |            |          |           |             | Date Required    |                 | 21       |          |      |
|                              | Anticipat     | ted Term         |                | Q            |            |          |           | 1           | Anticipated Date |                 | 31       |          |      |
|                              | *Transcr      | ipt Level        | Print on Offi  | cial         |            | $\sim$   |           | *Print      | Milestone Detail | Print If Satisf | ied      |          | ~    |
|                              |               |                  | Advised        | by Committe  | ee         |          |           |             |                  |                 |          |          |      |
| Advisors                     |               |                  |                |              |            |          |           | Personalize | e   Find   💷   🐻 | First           | ) 1 of 1 | <u>ا</u> | ast  |
| *Advisor/Eval                | uator         |                  | Name           |              |            |          |           |             |                  |                 |          |          |      |
| 1                            |               | Q                |                |              |            |          |           |             |                  |                 |          | +        | -    |
|                              |               |                  |                |              |            |          |           |             |                  |                 |          |          |      |
|                              | Attempts      | Allowed          | 1              |              |            |          |           |             |                  |                 |          |          |      |
| <ul> <li>Attempts</li> </ul> |               |                  |                |              |            |          |           | Personaliz  | e   Find   💷   📱 | First           | 🜒 1 of 1 | 1 🕑      | Last |
| Grade Informat               | tion <u>E</u> | nrollment [      | Details 🔳      | <u>.</u>     |            |          |           |             |                  |                 |          |          |      |
| Attempt Nbr S                | irading       | Grading<br>Basis | Grade<br>Input | *Milestone ( | Complete   |          | How       | Attempted   |                  | Date Atte       | mpted    |          |      |
|                              |               |                  |                |              |            |          |           |             |                  |                 |          |          |      |

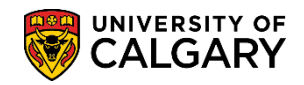

#### 20. Click the **ORAL EXAM** link.

| Look Up Milesto           | ne Level                      | ×    |  |  |  |  |  |
|---------------------------|-------------------------------|------|--|--|--|--|--|
| -                         |                               | Help |  |  |  |  |  |
| Academic Institution      | UCALG                         |      |  |  |  |  |  |
| Milestone                 | ORAL EXAM                     |      |  |  |  |  |  |
| Milestone Leve            | Milestone Level begins with 🗸 |      |  |  |  |  |  |
| Description begins with V |                               |      |  |  |  |  |  |
| Look Up C                 | lear Cancel Basic Lookup      |      |  |  |  |  |  |
| View 100 First 🕚          | 1-2 of 2 🕑 Last               |      |  |  |  |  |  |
| Milestone Level           | Description                   |      |  |  |  |  |  |
| EXIT DOCUMENT             | Exit Document                 |      |  |  |  |  |  |
| ORAL EXAM                 | Oral Examination              |      |  |  |  |  |  |
| \$                        |                               |      |  |  |  |  |  |

### 21. Click the **How Attempted** button.

|              | листра            | Allowed          | 1              |                     |    |               |                   |                |      |     |
|--------------|-------------------|------------------|----------------|---------------------|----|---------------|-------------------|----------------|------|-----|
| Attempts     |                   |                  |                |                     |    | Personali     | ze   Find   💷   🔣 | First 🕚 1 of 1 | 🕑 La | ast |
| Grade Inform | nation E          | nrollment D      | etails         |                     |    |               |                   |                |      |     |
| Attempt Nbr  | Grading<br>Scheme | Grading<br>Basis | Grade<br>Input | *Milestone Complete |    | How Attempted |                   | Date Attempted |      |     |
| 1            | GXR 🔍             | GRD 🔍            | Q              | Not Completed       | ~  |               | X                 | 1              | +    | -   |
|              |                   | r                |                |                     |    |               | г <b>у</b>        |                |      | _   |
|              | *N                | ∕liles* ∽∈ "     | TIT            | Q                   | *N | lile:         | 0                 |                |      |     |

#### 22. Click the Exam Taken list item.

| Attended Seminar          |
|---------------------------|
| EW Course                 |
| EW Special Exemption      |
| EW Test                   |
| Exam Taken                |
| Filed Petition            |
| High School               |
| Native Speaker            |
| Other                     |
| Submitted Work            |
| University English Course |

#### 23. Click the **Calendar Date Attempted** button and select the date the exam was taken.

31

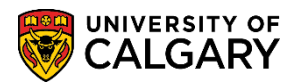

SA – Graduate Programs

24. In the **Thesis Title Milestone** section, enter the thesis title in the Milestone Title field when it is known. Note the thesis milestone number should always be 30. Click the **How Attempted** button.

| *Milest                                 |                                                       | *Milestone Nbr 30                           | + -               |
|-----------------------------------------|-------------------------------------------------------|---------------------------------------------|-------------------|
| Milestone Lo                            | evel                                                  |                                             |                   |
| Milestone Comp                          | lete Not Completed                                    |                                             |                   |
| Academic F                              | Plan CPSC-AOS Q Comp                                  | uter Science                                |                   |
| Descrip                                 | tion Thesis Submission                                |                                             |                   |
| Formal Descrip                          | tion Thesis Submission                                |                                             |                   |
| Milestone                               | itte Enter the title of the thesis when it is availab | ple                                         | <b>K</b>          |
|                                         |                                                       |                                             |                   |
|                                         |                                                       |                                             |                   |
| Comn                                    | ient                                                  |                                             |                   |
|                                         |                                                       |                                             |                   |
|                                         | Hide Comment on Stdnt Self-Svc                        |                                             |                   |
|                                         | Manage Milestone Documents                            |                                             |                   |
| Term Requ                               | ired Q                                                | Date Required                               | 31                |
| Anticipated T                           | erm                                                   | Anticipated Date                            | 31                |
| *Transcript L                           | evel Print on Official 🗸                              | *Print Milestone Detail Print If Sa         | tisfied 🗸         |
|                                         | Advised by Committee                                  |                                             |                   |
| Advisors                                |                                                       | Personalize   Find   💷   醌 First            | 🕙 1 of 1 🕑 Last   |
| *Advisor/Evaluator                      | Name                                                  |                                             |                   |
| 1                                       |                                                       |                                             | + -               |
| Attempts Allo                           | wed 1                                                 |                                             |                   |
| ▼ Attempts                              |                                                       | Personalize   Find   🖾   🥅 Firs             | t 🜒 1 of 1 🛞 Last |
| Grade Information Enrollin              | nent Details                                          |                                             | Luot              |
| Attempt Nbr Grading Grad<br>Scheme Basi | s Input *Milestone Complete                           | How Attempted Date /                        | Attempted         |
| 1 GRD Q NOT                             | Not Completed                                         | ~                                           | ) <b>H</b>        |
|                                         |                                                       | 13                                          |                   |
|                                         |                                                       | 🔲 Add 🛛 💷 Undets (Display) 📄 Instade Uistan | . Conset LEaton   |

25. Click the **Other** list item.

| Attended Seminar            |
|-----------------------------|
| EW Course                   |
| EW Special Exemption        |
| EW Test                     |
| Exam Taken                  |
| Filed Petition              |
| High School                 |
| Native Speaker              |
| Other                       |
| Submitted Work              |
| University English Course W |

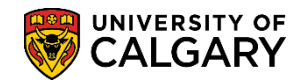

26. Once all milestone information has been entered save the changes. Note some programs may have additional milestones such as second language requirements. Click the **Save** button.

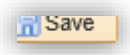

This completes the lesson on Creating Milestones. Please consult the student administration training website for the corresponding online learning.

### End of Procedure.